## İTHALAT

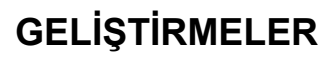

rin

**1.** İthalat / 6. Aktarımlar / L. Excelden Beyanname Aktar ve 2. Veri Girişi / A. İthalat Beyannamesi / Sayfa 2 / Excel'den kısmında Excel'den Beyanname bilgileri aktarıldığında Kaleme ait Yurt Dışı Navlun, Royalti, Komisyon, Demuraj alanları ve Döviz Cinsleri aktarılmaktadır. Bunlara ek olarak diğer Yurt Dışı alanlarıda aktarılabilir duruma getirilmiştir.

- Sistem / A. Yurt içi Müşteriler / XLS Ayar ekranında var olan Yurt Dışı Navlun, Royalti, Komisyon, Demuraj alanlarına ek olarak; Kalem Sigorta, YD Faiz, Y.D. Diğer Tutar ve Y.D. Diğer Döviz Cinsi alanlarıda açılmıştır.
- Sistem / A. Yurt içi Müşteriler / XLS Ayar ekranında Yurt İçi Tutarlar içinde Kalem Diğer, Kalem Liman Giderleri, Kalem Depolama Giderleri, Kalem Tahmil Tahliye, Kalem Banka Masrafı alanları açılmışır.
- 6. Aktarımlar / L. Excel'den Beyanname Aktar aşamasında Excel aktarıldığında yeni beyanname oluşmaktadır ve yeni alanlar dolu ise ilgili alanlara atmaktadır.
- 2. Veri Girişi / A. İthalat Beyannamesi / Sayfa 2 / Excelden kısmından Excel seçildiğinde kalemler silinip yeni kalem eklenmektedir. Yeni kalemlerde yeni alanlar dolu ise ilgili alanlara atmaktadır.

2. İthalat/İthalat Beyannamesi/Sayfa 2 /40.Özet Beyan ekranında Ambar Seçimi adımında Harici , Dahili , Özet Beyanın Bir Kısmı ve Taşıma Senedinin Bir Kısmı seçimleri üzerine fare ile gelindiğinde hint olarak aşağıdaki açıklamaların çıkarılma işlemi yapılmıştır.

- Harici için hint : "Eşya ambar dışında yada supalan işlemlerinde"
- Dahili için hint : "Eşya ambar içerisinde ise"
- Özet Beyanın Bir Kısmı için hint : "Konşimento ve tır karnesi eşyaların tamamı"

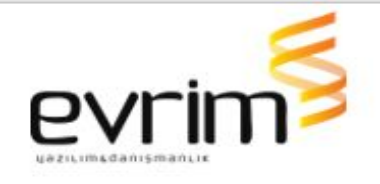

Taşıma Senedinin Bir Kısmı için hint :"Konşimento ve tır karnesi eşyaların parsiyel olması halinde"

**3.** İthalat/Veri Girişi/A.İthalat Beyannamesi/Sayfa 2 ekranında Teşvik No kolonun yanında eğer teşvik bilgisi teşvik tablosunda yok ise "TAKİP EDİLMİYOR" uyarısı verilmektedir. Bu uyarı mesajının üzerine gelindiğinde fare simgesi el simgesi olarak değiştirilmiştir. Tıklandığında ise çözüm linkine yönlendirilmiştir.

**4.** İthalat\2.Veri girişi\A.İthalat Beyannamesi ekranında Birlik Dosyasını oluştur butonuna tıklandığında eğer edi belgede 0100 faturası yok ise şu anda "Proforma fatura bilgisi yoktur" diye bir uyarı mesajı verilmektedir ve ekran Text olarak gelmektedir.

• Uyarı ekranına mavi yazılı "Çözüm İçin Tıklayınız" linki eklenmiştir. Tıklandığında ise çözüm linkine gitme işlemi yapılmıştır.

6. İthalat / Veri Girişi / Antrepo Düşüm ekranında detayda yer alan Kapanış Dosya No alanı program tarafından otomatik doldurulmaktadır. Düşüm yapılacak kalem seçildikten sonra Aktar butonuna tıklanır ve düşümlü dosya oluşturulduğunda buraya düşüm dosyasının bilgisi gelmektedir. Bu alana manuel giriş kapatılmıştır.

7. İthalat\Veri Girişi\İthalat beyannamesi\ Sayfa 2 ekranında Mal Cinsleri\Aktar butonuna tıklanır Marka bilgisi 0 iken 'Marka Tescil No' ve 'Marka Referans no' alanları pasif edilmiştir ve veri girişine izin verilmemektedir.

8. İthalat / Veri Girişi / İthalat Beyannamesi ekranında kalemler toplu silinmek istendiğinde her kalem için kalem silme uyarısı gelmektedir. Bir kere bu uyarıya evet cevabı verildikten sonra tüm kalemleri silme işlemi yapılmıştır.

 Veri Girişi / İthalat Beyannamesinde 2. sayfada kalemlerde ctrl + a tuşlarına basılır tüm kalemlerin seçilmesi gerekir. Silme işlemi yapılır ve her kalem için 'Seçilen kalemler silinecektir. Devam etmek istiyor musunuz' uyarısı gelmektedir. Bu uyarı sadece bir kez gelecektir. Silme komutu verildikten sonra gelen uyarıya evet cevabı verildiğinde ise tüm kalemler silinecektir.

- Aynı uyarı Hızlı Gir ekranında sağ en alt köşede bulunan Toplu Sil butonuna basıldığında da gelmektedir. Burda da aynı şekilde evet cevabı verildikten sonra tüm kalemler silinecektir.
- **9.** Bilgilendirme Yönetim Ekranında;

vrim

- Program modüller içerisine ? işareti ikonun üstünde yeni bir zil ikonu açılmıştır.Ekran ilk açıldığında 5 saniye yanıp sönme işlemi yapılmıştır.
- Logoya tıklandığında soru işaretinin ekranı gibi bir ekran açılacaktır. Mesaj Balon içerisinde yer alan Mesajların görünme işlemi yapılmıştır.
- Mesaja tıklandığında daha önceden konumlanmış linke gitme işlemi yapılmıştır.
- Yönetim Panelinde ki aktif butonu kaldırılmış olsa bile o bilgi ekranın içine girildiğinde duracaktır. İlgili ekranda ki mesaj balon gün içerisinde bir kere gelecektir.Kapat butonu eklenmiştir.
- Bu ekrandan çözümlere'de yönlendirilmiştir. Çözümler Hakkında bilgi almak için tıklayınız yazısı olacaktır Soru işaretinin içine yönlendirilmiştir, soru işareti ekranı açılacaktır.

(Tüm formlar için geçerlidir.)

**10.** İthalat sistemi / Veri girişi / Ortakbeyanname girişinde/ tobb aktarımı butonuna tıklandığında seçenekler açılmaktadır. Seçeneklere tıklandığında etgb excel seçeneği de dahil formlar açılmama sorunu çözülmüştür. İlgili formlarında açılması durumu yapılmıştır.

**11**. İthalat/Sistem/G.İş takip/4.İş planı Girişi ekranında Rejim kısmına DG beyan tipinin açılma işlemi yapılmıştır.81XX rejimlerde iş plan koduna DG beyan tipini atacaktır.

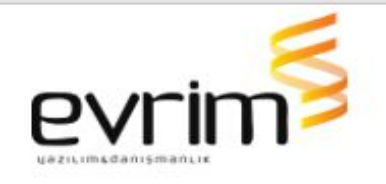

**12.** İthalat / Arçelik İş Listesi Oku / Tarih Parametresine Göre Sorgulama;

İthalat modülünde firma menü altında bulunan İş Listesi Oku formunda İş Listesi Güncelle butonuna basıldığında servis içerdeki tüm kayıtları sorgulamaktadır. Bu noktada;

- DatumCustom alanında tarih parametreleri dolu ise, belirtilen tarih aralığındaki kayıtlar sorgulama işlemi yapılmıştır.
- DatumCustom alanında tarih girilmemişse şu anki yapısıyla çalışmaya devam edilmiştir.

**13.** İthalat / Beyannameye Aktarım Ekranında Ürün Girişi Ekranı için Gtip ve Tanım Kontrolü;

İthalat / Sistem / Yurtiçi Müşteri / Diğer Bilgiler ekranında Gtip Üründen Kullan seçili ise:

- İthalat / Aktarımlar / L.Excelden Beyanname Aktar ile excel'den beyannameye aktarım yaparken aktarım yaptığımız excel ile ürün girişi arasında fark var ise uyarı verilme işlemi yapılmıştır.
- Aktarım esnasında excel'deki gtip kodu Veri Girişi / G.Ürün Girişi ekranında Gtip No karşılaştıracak, eşleşmeyen kayıt var ise aktarımı kesilmiştir. "Gtip Ürün Girişinden Kullanıyorsunuz, eşleşmeyen kayıtlar var" uyarısı verilme işlemi ve aktarımın kesilme işlemi yapılmıştır.
- 14. Sorgulama / Arşiv Sorgulama / Mail Tarih ve Saati Ekleme;
  - İthalat Beyannamesi / Mail Mesaj
  - İhracat Beyannamesi / Mail Arsiv
  - Arşiv tablosuna MailTarihi diye bir alan açılmıştır. Outlook üzerinden mail alınıp dosyaya arşivlendiği takdirde MailTarihi alanına mailin tarih ve saati yazılmıştır.

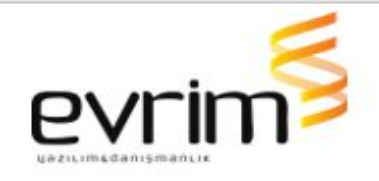

 Arşiv Dizin ekranına Mail Tarihi diye bir kolon açılmıştır. Arşiv tablosundaki MailTarihi alanı dolu ise buraya verileri getirme işlemi yapılmıştır.

### HATALAR

 İthalat / 5. Diğer / Haber Listesi Gönderimi/ Mail Ayarları ekranında Evrim habere mail gönderiminin sağlanması ve Mail özelliğine göre ayarlanması işlemleri yapılmıştır.

 İthalat sistemi menülerinden Diğer'in altında Haber Listesi Gönderimi tıklandığında gelen "DlgHaberListesiGonderim" formunda Listeyi Gönder butonuna tıklandığında oluşan hata düzeltilmiştir. "DlgMailAyarlari2" mail ayarları kısmına UseSASL, UseTLS, TLSType ve MailEncoding v.b. ayarlar eklenmiştir.

**2.** Laptop bilgisayarlarında bazı ekranların görüntüsü tam olarak ekrana gelmeme sorunu çözülmüştür.

- ithalat beyanname > Sayfa 1 > Kont. Ekranında düzeltilmiştir.
- 3. INI / Çoklu yetki girişi ekranında:

Sistem : İthalatForm

Adı :Mal kodları yetkisi için

Yetki : 0-Giremez durumunda iken İthalat Beyannamesi / Sayfa 2 / 33.Pozisyon No alanında yer alan kutu ile ürün girişi ekranı açılmaktadır. kullanıcının yetkisi yok ise ürün girişi formunun açılmaması sağlanmıştır.Yetkiyi aktif etmek için users/sistem/ini dosya ayarları /sistem inide Yetki başlığının metin değerini 1 yapmalısınız.

**4.** İthalat\7.Yükleme Takip \Şase Numarasına Göre Yükleme Takip ekranında;

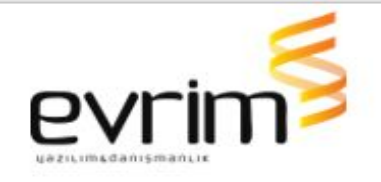

- İthalat ve Antrepo Dosyası oluştururken karakterleri Vites türü 1-Otomatik olarak yazılmaktadır. Motor Tipi 2-ELEKTİRİKLİ yazarken değiştirip seçildiğinde elektrikli yazılmaktadır. Giden Xml de Db'de yazan tiplerin rakam karşılıkları yazması işlemi yapılmıştır.
- 5. İthalat / İthalat Beyannamesi / Mal Cinsleri Toplu Görünüm ekranında;
  - 71xx Antrepo beyannamelerinden kopyala veya antrepo düşüm yoluyla oluşturulan 4071 İthalat beyannamelerinin Mal Cinsleri Toplu Görünüm formunda bulunan motor ve vites bilgilerinin gelmesi sağlanmıştır.
  - Özel Raporlar / Ürün Bazında Rapor'una bu alanlar eklenmiştir.
- 6. İthalat/Beyanname Kontrol Formu / Arşiv Görüntüleme ekranında;
  - Arşiv penceresi açıkken aynı zamanda kontrol formuna müdahale edilebilme işlemi yapılmıştır. Kullanıcı hem arşivi görüntüleyip hem de formu kontrol edebilme işlemi yapılmıştır.
  - Arşiv penceresinde kapat butonunun yanına küçült butonu koyulmuştur. Pencere kapatılmadan sadece küçült butonuyla aşağıya alma işlemi yapılmıştır.
- 7. İthalat/Mal Cinsi Tablosu ekranında;
  - Dosya Tescilli Değilse ve Tamam konumundaysa Mal Cinsi tablosuna müdahale edememektedir. Değiştir butonuna bastıktan sonra girip değişiklik yapılma işlemi sağlanmıştır.
  - Dosya Tescilli ise Değiştire Basıp Beyanname Değişiklik Şifresini Girmeden Değişiklik yapılamama işlemi sağlanmıştır.

8. İthalat Beyannamesi/Hesapla/Kaleme Ait Dağıtılan Tutarlar sekmesinde gösterdiği navlun ve sigortaya ait değere, kaleme ait girilen tutarlar sekmesinde navlun ve sigortaya ait giriş varsa burada ki değeride tekrar eklenilerek Özel Raporlar/Özel Rapor Tasarım/Özel Rapor Tasarım/Kalem Bazında rapor ekranında gösteriliyor. Burada

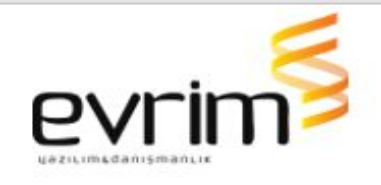

Kaleme ait dağıtılan tutarlar sekmesinde hesapladığı değeri gösterilmesi sağlanmıştır.

- 9. İthalat / İthalat Beyannamesi / Kapların ve Eşyanın Tanımı;
  - İthalat Beyannamesi/Hızlı Gir ekranından Muafiyet kodu toplu olarak tüm kalemlere aktarıldığında 31 Kapların ve Eşyanın Tanımı alanına yanlış eşya tanımları gelmektedir. Son sıradaki kalemin eşya tanımını diğer kalemlere atmaktadır. Düzeltilme işlemleri yapılmıştır.
- **10.** İthalat Sistemi> Ortakbeyanname > İptal Kodu;
  - users /iniler /iştakip te bulunan iptal koduna tanımlanan iş takip kodunun ithalat beyannamesi/veri girişi/ortakbeyanname girişindeki İPTAL kolonuna 1 yazılıp tamam denildiğinde dosyaya atması sağlanmıştır.

**12.** İthalat beyannamesi kalem birleştirmede birleştirme işlemi yaparken kap adetleri toplansın işaretlenerek işlem yapıldığında mal cinsleri silinmekteydi sorun düzeltilmiştir.

## İHRACAT

### GELİŞTİRMELER

1. İhracat/Beyanname üzerinden Nakliyeci bilgisinde herhangi bir firma seçildiğinde eğer o firmanın Nakliye tablosunda Vergi No alanı boş ise "Seçtiğiniz firmanızın Vergi Numarası boş, lütfen sistem > Nakliye ekranında vergi numarasını doldurunuz" uyarı mesajı verilmektedir ve seçim işlemi yaptırılmamaktadır.

 Manuel alana firma numarası yazılarak tab tuşuyla ilerlediğinde bu kontrol yapılmaktadır, F4 tuşuna basıldığında ise nakliye ekranından kontrol işlemi yapılmıştır.

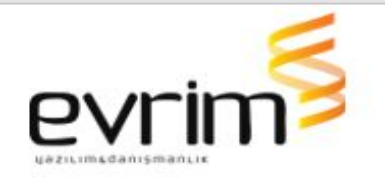

2. ihracat beyannamesi ekranında sağ altta bulunan Hesaplama butonuna tıklanır, açılan formun İskonto bölümünde 'İskonto tutarı' alanının üzerine geldiğindiğinde "İskonto tutarını sıfırlamak için 0 yazarak dağıtım yapmanız gerekmektedir" şeklinde bir Hint gösterilme işlemi yapılmıştır.

- Tüm programlardaki Sistem > Yurtiçi Müşteri girişi ekranında bilgiler kısmında MailTip alanında manuel olarak M yazılmaktadır. Seçeneklere M-Muhasebe ve O-Ozetbeyan ekleme işlemi yapılmıştır. Eklenen satır seçilebilmektedir ve seçildiğinde M olarak görünmektedir.
- Yurtiçi müşteri ekranında sağ alttaki Sorgula butonu tıklandığında açılan formda Firma Tipi Default Tamamı seçili gelme işlemi de yapılmıştır.

**3.** İhracat beyanname >diğer formlar > E-FATURA ekranında Fatura Gönder dediğimizde Entegratör CRS SOFT ise;

• Giden xml'de Header kısmına sabit bir veri ekleme işlemi yapılmıştır.

**4.** İhracat/Basit Atr'ler için İhracat Evrakları/Atr Dökümü'nde uyarı mesajı;

- Sistem/YurtiçiMüşteri/Diğer sekmesinde ATR Onay No alanı boş ise İhracat /İhracat Beyannamesi/ Diğer Formlar/İhracat Evrakları/ Yazdır ekranında A.tr Dolaşım Belgesi ve Atr evrakları adımında uyarı verilme işlemi yapılmıştır.
- "Firmanın Atr Onay No alanı boştur, basım alamazsınız? uyarısı verip işlemi kesecektir.
- 5. İhracat/İhracat beyannamesi ekranında;

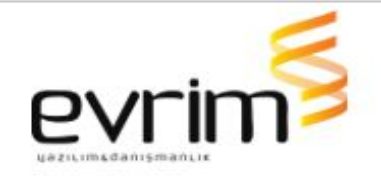

- İhracat beyannamesi/ masterda 25 ve 26 nolu alanların herhangi birinde 40 yazıyor ise ve edi belgede kalemler için "1070 veya 0104 " yok ise tescile gönderim de uyarı verilmektedir.
  - Edi belgede 1070 veya 0104 kodlarından biri yok ise uyarı verilme işlemi yapılmıştır.
  - Edi belgede 1070 veya 0104 kodlarından ikisi de yok ise uyarı verilme işlemi yapılmıştır.
  - Edi belgede 1070 veya 0104 kodlarından ikisi de var ise uyarı verilme işlemi yapılmıştır.
  - Masterdaki 25 ve 26 nolu alanların ikisinde de 40 yazmıyor ise bu kontroller olmayacaktır.
- 6. İhracat Sistemi>Tobb Aktarımı Ekranları ONAY;
  - Users > ini dosya ayarlarında > İhracat.ini ye GCB başlığına "TobbBelgeKontrolu" satırı eklenmiştir.
    - Bu satır boş veya 0 iken yapı devre dışı olacaktır.
    - Bu satır 1 olduğunda yapı çalışacaktır.
  - Satır 1 olduğunda çalışma şekli:
    - İhracat beyannamesi/diğer formlar/Tobb Aktarımı Ekranlarına ONAY butonu eklenmiştir. ONAY butonu işaretlenebilir olarak yapılmıştır.
      - ONAY butonu tobb aktarımı tamam konumundayken işaretlenebilir olarak yapılmıştır.
    - ONAY butonu işaretlenmeden Tescilden önce gönderim, Tescilden sonra gönderim ve vize gönderim butonlarına basıldığında uyarı verilmekyedir, devam etmeyecektir. "Belge onaylanmadan gönderim yapılamaz" uyarısı verilecektir.
    - Tobb aktarım ekranında EKLE veya değiştir konumunda iken ONAY butonu işaretlenecek yeri pasif olacaktır.

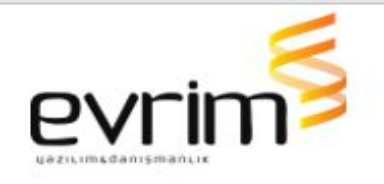

1. İhracat\7.Aktarımlar \B.Textten Aktar\dosya seçilir ve dosya aktarılmaktadır. Aktarılan Dosya Ödeme Şekli bedelsiz ise GcbMastr alanında bulunan Ödeme alanını işaretlemesi gerekmektedir.Veri türüne 89 atılmaktadır ve tutarı getirmesi gerekmektedir.Tutar veri türünden tetiklenmektedir. Kalem Bilgilerinde bulunan Kategori alanına B yazması işlemi yapılmıştır.

- 2. İhracat / TEV RAPORU ekranında;
  - İhracat Beyannamesinin kalemindeki İstatistki Miktar bilgisi, TEV Raporunda yanlış gelme durumu düzeltilmiştir.
  - Fireli Miktar kolonundaki bilgiyi her kalem için doğru olanı atmalı. Bu noktada kalem için istatistiki miktar neyse, kullanım oranına bakılarak Fireli Miktar bulunma işlemi yapılmıştır.
- **3.** İhracat Sistemi > Özel raporlar > Kalem Bazında Rapor ekranında;
  - İhracat sistemi > özel raporlar > Kalem bazında raporunda "İntaç tarihi alış kuru" ve "alış kuru" alanlarındaki isimleri değiştirilmiştir:
    - "İntaç tarihi alış kuru" = İntaç tarihi USD Alış kuru,
    - "alış kuru" = USD alış kuru olarak yapılmıştır.
  - İhracat sistemi > özel raporlar > Kalem bazında raporunda "İntaç tarihi alış kuru" ve "alış kuru" isimlerinde iki kolon açılmıştır.
    - "İntaç tarihi alış kuru" = beyannamede seçilen döviz cinsinin İntaç tarihine göre Alış kuru,
    - Alış kuru = beyannamede seçilen döviz cinsinin beyanname tarihine göre alış kuru gelecektir.
- 4. İhracat / İhracat Beyannamesi / GCB No ve Tarih Alanı;
  - İhracat Beyannamesi/Diğer Formlar sayfasında bulunan GCB Tescil Tarihi ve GCB No alanlarına kontrol eklenmiştir.

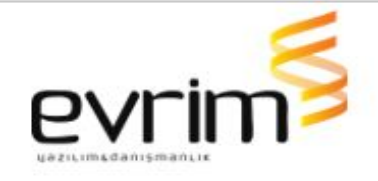

- GCB Tescil Tarihi dolu fakat GCB No boş ise hata verme işlemi yapılmıştır.
  - Aynı şekilde GCB No dolu ama GCB Tarihi boş ise hata verme işlemi yapılmıştır.
  - İkisinin de dolu olduğu veya ikisinin de boş olduğu durumlarda beyannameye tamam denilebilir işlemi yapılmıştır.
- İkisinden birinin dolu diğerinin boş olduğu durumlarda 'GCB No dolu ise GCB Tescil Tarihi boş olamaz' uyarısı gelmektedir ve işlem iptal edilecektir. Tersi işlem olduğunda da 'GCB Tescil Tarihi dolu ise GCB No boş olamaz' uyarısı gelmektedir ve işlem iptal edilme işlemi yapılmıştır.
- Aynısını İthalat Beyannamesi için de yapılmıştır. İthalat için uyarı 'Beyanname Numarası dolu ise Beyanname Tarihi boş olamaz' ve 'Beyanname Tarihi dolu ise Beyanname Numarası boş olamaz ' şeklinde uyarı mesajı yapılmıştır.

#### **MUHASEBE**

GELİŞTİRMELER

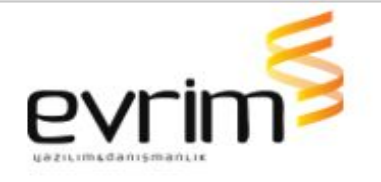

**1.** Muhasebe Sistemi ekranında Para talepteki vergi ödeme, para transfer, tasiş entegrasyonların lisans kontrollerinin yapılması işlemi sağlanmıştır.

 Muhasebe (ith, ihr sistemlerinde de para talep var)/diğer/para talep formunda tasiş, vergi ödeme, para transfer herhangi bir tanesine basıldığında lisans kontrolü yapılacaktır.

2. Ön Muhasebe/Sistem / Personel Girişi formunda personel eklendiğinde otomatik oluşan 195'li personel hesabı, programa hangi şirketten giriş yapılırsa o şirkette oluşturulma işi yapılmıştır.

- 3. Muhasebe / Fatura Kesiminde Açık masraflar için Tutar Limit Kontrolü;
  - Users / Muhasebe INI altına yeni başlık eklenmiştir.
    - -Başlık adı : "A.masraf limit Tutar" olacaktır.

-Başlık Adı: MASRAFLIMIT

-AltBaşlık: A tipi masraf Limit

-KontrolMetin : limit değeri ( Sadece rakam girilebilecektir, ondalıklı yazılabilecek 25,50 gibi)

-Açıklama : Masraf Tipi A olanlarda girilen limit ve altında kalan tutarlarda fatura kesimi yapılamayacaktır.

- Fatura keserken dosyaya ait masraf tipi A ise tutar kontrolü var mı diye bakılmıştır, tutar kontrolü varsa ve masrafa ait tutar, tutar limitte girilen değere eşit ya da altında ise uyarı vermeyecektir ve fatura kesilmesine müsaade edilecektir. Tutar limit kontrolü yoksa şu an çalışan mevcut yapı devam edecektir.
- Dosya'ya ait birden fazla masraf varsa yani masraf tipi A birden fazla ise bu masrafların tutar toplamlarına bakacaktır, tutar limite eşit ve altında ise uyarı vermeden fatura kesilmesine müsaade edilme işlemi yapılmıştır, limitin üzerinde ise şu an olduğu gibi aynı şekilde uyarı verilecektir, fatura kesilmesine müsaade edilmeyecektir.

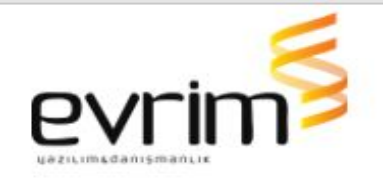

**1.** Muhasebe / Mutabakat Barkod Girişi ekranında Temsilci Bilgisi Rapora Gelmeme sorunu çözülmüştür.

- Muhasebe / 3. Diğer /3. Mutabakat Barkod Girişi Rapor ekranında Mutabakat raporuna girişi yapan Temsilcinin Bilgisini gösterme işlemi yapılmıştır. Mutabakat Raporu ekranında ki Temsilci sütununda gösterilmiştir. Bu ekranda ki Excel'e tıklandığında aktarılan excel dosyasında ki Temsilci sütununda bu alanda bilgi varsa gösterilme işlemi yapılmıştır.
- Muhasebe / 5.Rapor II / B. Mutabakat Yazısı /Rapor ile gelen ekranda da Temsilci Bilgisi Boş gelmektedir. Müşteri Temsilcisi bilgisini gelen raporda gösterme işlemi yapılmıştır.

2. Ön Muhasebe / Rapor I / BS/BA Raporu ekranında formun sol alt köşesinde bulunan Firma ve Vergi No kutucuklarından Firma seçildiğinde gruplamayı Vergi Numarasına göre değil, Yurtiçi Müşteri Numarasına göre yapılmıştır.

 BS/BA seçildiğinde form üzerinde Firma seçildikten sonra Gonderen tablosunda Gonderen\_No ya göre firmaları ayırt edip gruplama yapılmıştır. Her bir Gonderen\_No için farklı bir satırda faturalar gösterilmektedir.

**3.** Muhasebe/fatura giriş ekranında gib gönderimi yapılmış e faturanın iptal edilmiş ise iptalini kaldırıp değiştir denildiğinde fatura no ve fatura seri no alanları pasifleştirilmiştir silinemeyecektir.

**4.** Veri Girişi / Dekont Girişi ekranında bulunan Toplu Dekont Ekli Liste butonuyla açılan fast report dizaynlarından herhangi birisi yazdırılmak istenildiğinde hata gelme durumu çözülmüştür.

5. Muhasebe > Sistem > Personel Girişi;

• Muhasebe sistemi/sistem/personel girişinde ekle deyip bilgileri girdikten sonra bu hatayı alınmama işlemi yapılmıştır.

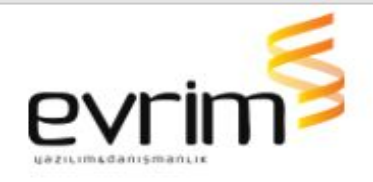

# ÖZETBEYAN

## GELİŞTİRMELER

1. Özet beyan\Yardım\Excelden Özet Beyan Dosyası Oluştur alanından aktarılan Excel Formatında W kolonuna veya Müsait bir kolona Konteyner Durum alanı açıp DOLU ve BOŞ seçenekleriyle aktarım yapılması işlemi yapılmıştır. Buradan aktarılan data Veri Girişi\Özet beyan Girişi\Detay ekranına akması işlemi yapılmıştır.

#### HATALAR

**1**.Özetbeyan > E-ticaret > TCGB ekranına excelden kayıt aktarılıp Gönder denildiğinde alınan hata mesajı düzeltilmiştir.

**2**.Özet beyanda tescil edilmiş dosyanın ikinci kez tekrar tescil olması sorunu çözülmüştür.

- **3.** Özetbeyan sistemi > E-ticaret > TCGB ekranında;
  - Özetbeyan sistemi > E-ticaret > TCGB ekranından Vergiler bölümünde Para Talep At işleminde, Para talep formundaki Tam Beyan No alanına TCGB No'yu atma işlemi yapılmıştır.

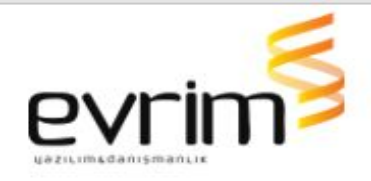

## ANTREPO

## GELİŞTİRMELER

- 1. Antrepo/Yurtiçi Müşteri/Diğer bilgiler ekranında;
  - Ardiye hesaplaması yapılırken "Ops.Gun" alanının dolu olması işlemi yapılmıştır.
  - Opsiyon Gün Tip alanında V yazıyorsa Cumartesi-Pazar hesaplanan Gün ardiyesi içerisinden hesaplanmayacaktır
- 2. Antrepo / 6. İhbar / E. Vergi Tahsilat Raporu ekranında ;
  - Antrepo / 6. İhbar / E. Vergi Tahsilat Raporu ekranında Gümrükleme alanından sonra iki yeni alan açılma işlemi yapılmıştır.
  - Alan isimleri **Trt Bandrol** ve **Ötv** olarak yapılmıştır.
  - Yeni alanlar rapordaki toplam alanına dahil edilmiştir.
  - Excel butonuna tıklandığında ekrandaki sıra ile Excel'e gelme işlemi yapılmıştır.

- 1. Antrepo Sistemi/İhbar/Yurtiçi Firma Kaydı;
  - Antrepo sistemi/İhbar/İhbar yönetimi ekranında herhangi bir kaydın üzerinde F4 ile yurtiçi müşteri açılmaktadır, ekle dediğimizde de ünvan bilgisinin de otomatik dolması sağlanmıştır.

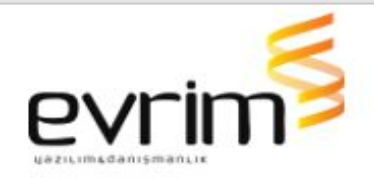

# WEBGÜMRÜK

## GELİŞTİRMELER

**1.** WEB-Muhasebe Sistemi > Para Talep Vergi Ödeme, Para Transfer, Tasiş Lisans kontrolü yapılmıştır.

2. Web gümrükte herhangi bir işlem sonucunda ekrana gelen hata mesajının loglarda görünen tam mesajı ekranda gösterme işlemi yapılmıştır.

3. Cep Gümrük\Para Talep\Eft açıklama;

- Cep Gümrük Para Talep fonksiyonu içerisine Eft Açıklama Alanının açılma işlemi yapılmıştır.
- Bu alandan Girişi yapılan Kayıt ParaTalep Tablosunda EftAciklama kolonuna düşme işlemi yapılmıştır.

### HATALAR

**1.** Web Gümrük / Arşiv Görüntüleme ve yükleme işlemi hataları düzeltilmiştir.

Web gümrük / Beyanname /Beyanname Sorgulama ekranında kriterleri girip sorgula ile gelen ekranda;

- Arşiv Yükle adımından dosya seçip yükle tıkladığımızda oluşan hata düzeltilmiştir.
- Rapora gelen dosyalarda arşivi olan bir kayıt üzerine tıklanır
  "Beyanname Görüntüle " tıklandığında oluşan hata düzeltilmiştir.

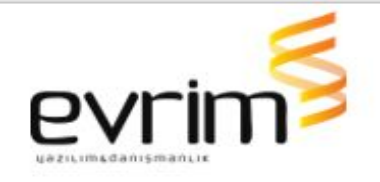

Rapora gelen dosyalarda arşivi olan bir kayıt üzerine tıklanır. Arşiv Menüsüne tıklandığında açılan ekranda İndir ve Önizleme butonlarına tıklandığında oluşan hata düzeltilmiştir.

**2.** Cep gümrük statü ekleme aşamasında Kayıt Ekle butonuna tıklandığında sistemde yeni satır açılmama hatası düzeltilmiştir.

- 3. Web Gümrük Finans Modülü altında;
  - Hesap Ekstresi ,Fatura Detaylı Rapor ve Dekont Detaylı Rapor ekranında Hesap No alanında kullanıcıya Admin/Kullanıcı Yönetimi /Hesap sekmesinde tanımlanmış Hesap varsa sadece tanımlı hesabın listelenmesi sağlanmıştır.

4.Web Gümrük /Dash Board Grafik Hatası/Yıl Karşılaştırması;

• İlgili ay içerisinde filtreye göre beyanname sayısı yok ise o ay grafikte boş gelmesi sağlanmıştır.

## DENIZNAKLİYE

#### GELİŞTİRMELER

**1.** Deniz ve Kara Nakliye\Kargo Takip\YK Kargo Takip Ekranı\Güncelle Butonu \Servis Metodu değiştirilme işlemi yapılmıştır;

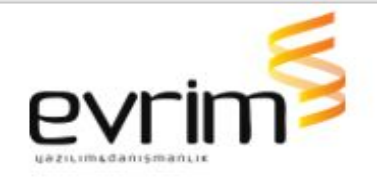

- YK kargo Takip ekranın Güncelleme butonu ile gittiği metodu değiştirerek yeni metodun içerisinde yer alan Alıcı Telefon ve Gsm numaralarını dönen sorgudan alma işlemi yapılmıştır.
- 2. Deniz Kara Nakliye / Kargo Takibi / YK Takip /İşlemler sekmesinde;
  - Deniz Kara Nakliye / Kargo Takibi / YK Takip /İşlemler sekmesinde Özelleştir adımına yeni bir alan ekleme işlemi yapılmıştır. Alanın adı "Açıklama Tip" olarak yapılmıştır.
  - Açıklama Tanımları ekranında Tip alanında yazan bilgi gösterilmiştir.

**3.** Deniz Ve Kara Nakliye/Deniz/İthalat/Beklenen Gelir/Fatura Oluştur/Tüm Kayıt;

- Deniz Ve Kara Nakliye/Deniz/Kara/Hava/İthalat-İhracat/Beklenen Gelir/Tüm Kayıt Seçilip fatura oluşturulduğunda program aynı müşterinin faturalarını tek faturada birleştirmeyecektir. Faturalar Ara konşimento bazında oluşturulma işlemi yapılmıştır.
- Aynı Ara konşimentoya ait farklı hizmet kalemleri tek faturada birleştirme işlemi yapılmıştır.
- Eğer fatura fiş no dolu olan kayıt var ise bu kayda işlem yapılmayacaktır. Sıradaki kaydın faturasını oluşturma işlemi yapılmıştır.
- Oluşan Faturaların sayısının Adedini, Fatura sıra numarasını aralık olarak Textbox içinde ekrana çıkarılacaktır. Ekrana düşecek olan fatura ekranında oluşan ilk Fatura gelecektir.

### HATALAR

1. Deniz Ve Kara Nakliye \Rapor\Konsolide Dosya Gelir Gider Raporunda ilgili satırlar için Gönderen ve Firma kayıtlarını raporda getirirken sadece ilk kayda göre değil, Konşimento bazlı eşleştirip getirilme işlemi yapılmıştır.

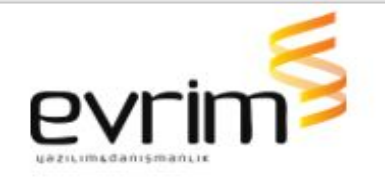

**2.** Deniz Kara Nakliye > Hava , Deniz , Kara > Yükler bölümünde GTip Girişi ekranında

- Deniz kara nakliye / Hava , Deniz , Kara ithalat ve ihracat formlarında/ Yükler bölümünde GTip alanına 6 ve üstü giriş 851650 gtip ini girildiğinde hata gelmemelidir. Devam etmelidir.
- Yükler bölümünde GTİP bölümü dolu iken silip tabla ilerlediğinde hata mesajı verilmeme işlemi çözülmüştür.

**3**.Deniz Nakliye Programının altında yer alan Hava/Kara /Deniz programlarının Outlooktan Seçili Maili Al dediğimizde Access hatası gelmekteydi sorun düzeltilmiştir.

#### NCTS

## GELİŞTİRMELER

1. NCTS Girişi / Hızlandırma;

Çok kalemli NCTS dosyalarında değiştir/tamam yapıldığında programın daha hızlı tepki vermesi işlemi yapılmıştır.

#### HATALAR

**1**.NCTS Durumlar formunda tanımlı TE iş takip kodu dosya henüz TE kodunun atılacağı duruma gelmeden iş takibe TE kodunu atmaktaydı sorun düzeltildi.

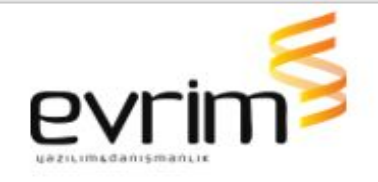

# GELİŞTİRMELER

**1.** Arşiv /Ocr programında geliştirmeler yapılmıştır.

- ithalat/Diğer/Arşiv Türü Belirleme ekranı İhracat ve Ön Muhasebe ekranlarında Diğer Sekmesinin altına menü olarak eklenmiştir.
- Arşiv Türü Belirleme ekranında ONAYLI statüsünün yanında Onayı veren Kullanıcının adının da görünme işlemi yapılmıştır. Sorgulama Gridine Onaylayan Kullanıcı sorgu kriteri konulmuştur. Onaylayanlar onayladıkları dosyaları süzebilme işlemi yapılmıştır.
- İthalat/3.Sorgulama/T.Arşiv Sorgulama ekranında ONAYLAYAN kolonu eklenmiştir. Sorgu kriterine de eklenmiştir. Sorgulandığında bu sorguyla eşleşen kayıtlar gelmelidir. Bu yapı İthalat, İhracat, Muhasebe için de çalışacak şekilde yapılmıştır.

## HATALAR

**1.** C:\EVRIM\ArsivServerApp\T klasörü altına taranan dosyalarda ilk dosyanın arşivlenmesi bittikten sonra ikinci dosyaya geçmeme hatası düzeltilmiştir.

**2.** C:\\EVRIM\\ArsivServerApp T klasörü altına taranan dosyalarda ilk dosya arşivlenip bittikten sonra ikinci dosyaya geçmeme sorunu çözülmüştür.

**3.** Arşiv\E-Fatura\Web'de Göster ; E-faturası Kesilen Dosyanın web de görünme işlemi yapılmıştır.

- Users\Sistem\Ini Dosya Ayarlar\Sistem : Muhasebe alanına EfaturaWebdeGoster alanı eklenmiştir.
- Metin Kısmı 1 ise otomatik Arşivlenen E-faturalar ve E-arşivler web Göster alanı otomatik işaretlenme işlemi yapılmıştır. 0 veya boş ise işaretleme olmayacak ve Web de göstermeyecektir.

USERS

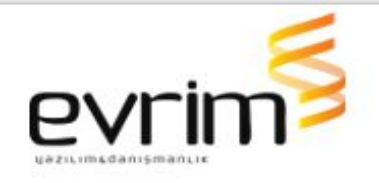

1. Users / Sistem / Çoklu Yetki Girişi formunda Sistem Sistem altında ki tüm modüller için tüm formlar için Form Yetkisi : 3 verildiğinde kullanıcı o ekranda silme yetkisine sahip değilse ilgili alan için klavyeden CTRL + DEL ile silme yapamayacaktır. Aynı şekilde kayıt üzerinde Düzenle butonuna tıklandığında sonra klavyeden Delete tuşuna basıldığında silme işleminin yapılmaması sağlanmıştır.

#### DTS

## GELİŞTİRMELER

**1.**Dts / 3.Rapor / K.Tahmini Maliyet Çalışması(FormlkeaMaliyet) ekranında Ekle / Excelden Aktar adımı ile içeri çektiğimiz dosyada Vergi Hesaplama sekmesinde Diğer Gider Hesaplaya tıkladığımızda birden fazla anti damping olan tarifeler varsa ithalat modülümüzde olduğu gibi antidamping oranı için seçim ekranı sağlanmıştır.

### HATALAR

**1.** Dosya Kap. Tar. alanı dışında tarih girilen diğer tüm alanlara giriş yapıldığında İş Takip girilmesine izin verilme işlemi yapılmıştır. Sadece Dosya Kap. Tar. alanında tarih bilgisi girilmiş ise sistem 'Bu dosyaya iş takip girilemez' hatası verip devam ettirmeyecektir.

2.Dts/3.Rapor/K.Tahmini Maliyet Çalışması/Excel Aktar yapıldığında DC Menşe Ülke Alanın da yer alan bilginin başında 0 var ise 0'ı silerek atmaktaydı sorun düzeltilmiştir.

#### OTOMAİL

### GELİŞTİRMELER

**1.** Otomail /Hata Mail Yapısı Değiştirme;

• Yapı Değişikliği şu şekilde olmalı: EvrimServis\Otomail İni içerisine Hata mail timer konulma işlemi yapılmıştır.

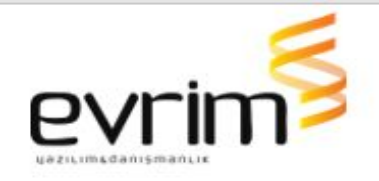

- Bir Dosyada birden fazla iş takip için hata maili dönmektedir. Timer dosya içerisinde yer alan iş takip kodu özelinde çalışma yapılmıştır.
- Timer MiliSaniye değil dakika bazında çalışma işlemi yapılmıştır.
- Bir iş takip için hata geldiyse ilk mailden sonra timer'a bakacaktır eğer o süre içerisinde o hata düzeltilip mail gönderimi sağlanmıyorsa hata maili tekrar gidecektir. Bu işlem hata düzelene kadar devam edecektir.

#### HATALAR

**1.** Mail hata Timer yapısı: Hatayı alır almaz mail atılmaktadır. İlgili İş takip Hangi dosyada ise o mail gidene kadar ini'de ki timer süresi kadar kontrol edip tekrar tekrar mail atmaktadır. Bununla amaçlanan mail hostinglerini rahatlatıp serverların kitlenmesinin önüne geçme işlemi sağlayacaktır.

- Yapı Değişikliği şu şekilde olmalıdır: EvrimServis\Otomail İni içerisine Hata mail timer'ı koyulmuştur.
- Bir Dosyada birden fazla iş takip için hata maili dönebilmektedir. Timer Dosya içerisinde yer alan iş takip kodu özelinde çalışma işlemi yapılmıştır.
- Timer MiliSaniye değil dakika bazında çalımaktadır.
- Bir İş takip için hata geldiyse ilk mailden sonra Timer'a bakacak eğer o süre içerisinde o hata düzeltilip mail gönderimi sağlanmadıysa hata maili tekrar gidecektir Bu işlem hata düzelene kadar devam edecektir.

### SERBEST BÖLGE

- 1. Serbest Bölge/Diğer/Evrak Teslimi;
  - Serbest Bölge/Diğer/evrak teslim ekranındaki eksik tiplerin güncellenmesi gerekmektedir. Ön muhasebe/diğer/evrak teslim

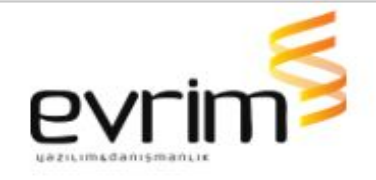

ekranı buradaki tipler serbest bölgedeki evrak teslim ekranında yapılmıştır.

# EVRİM NET

# GELİŞTİRMELER

**1.** Evrimnette İki saat aralığında bir zamanda güncelleme alınması sağlanmıştır yeni güncellemeyle yazılan saatlerde sistem otomatik güncelleme alma işlemi sağlayacaktır.

#### XMLAPP

#### HATALAR

1. XmlApp Servisi / Zamanlayıcı;

 XmlApp servisini, Ini ayarlarında bulunan Sure kısmına yazılan değer çerçevesinde sorgulama yapılma işlemi yapılmıştır. Saniye bazında çalışmaktadır.